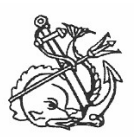

# ΝΑΥΤΙΚΟ ΑΠΟΜΑΧΙΚΟ ΤΑΜΕΙΟ

# Δ/ΣΗ ΠΛΗΡΟΦΟΡΙΚΗΣ ΚΑΙ ΝΕΩΝ ΤΕΧΝΟΛΟΓΙΩΝ

# Οδηγίες Χρήσης της Διαδικτυακής Εφαρμογής

# για Ενεργούς Ναυτικούς

Για να εισέλθετε στις υπηρεσίες που σας παρέχει το portal του ΝΑΤ, πληκτρολογείτε από κάποιο browser του υπολογιστή σας την διεύθυνση : <u>http://www.nat.gr</u>.

Κατόπιν από το πλαίσιο **«Διαδικτυακές υπηρεσίες»** στην κεντρική σελίδα του site, πατάτε **«Σύνδεση με τις** διαδικτυακές υπηρεσίες».

### Εάν χρησιμοποιείτε Internet Explorer :

Επειδή τα reports χρησιμοποιούν τον Acrobat Reader , σε περίπτωση μη εμφάνισης εκτυπώσεων με χρήση του MS Internet Explorer, δείτε στο τέλος αυτών των οδηγιών τις «**Ρυθμίσεις Adobe Acrobat Reader».** 

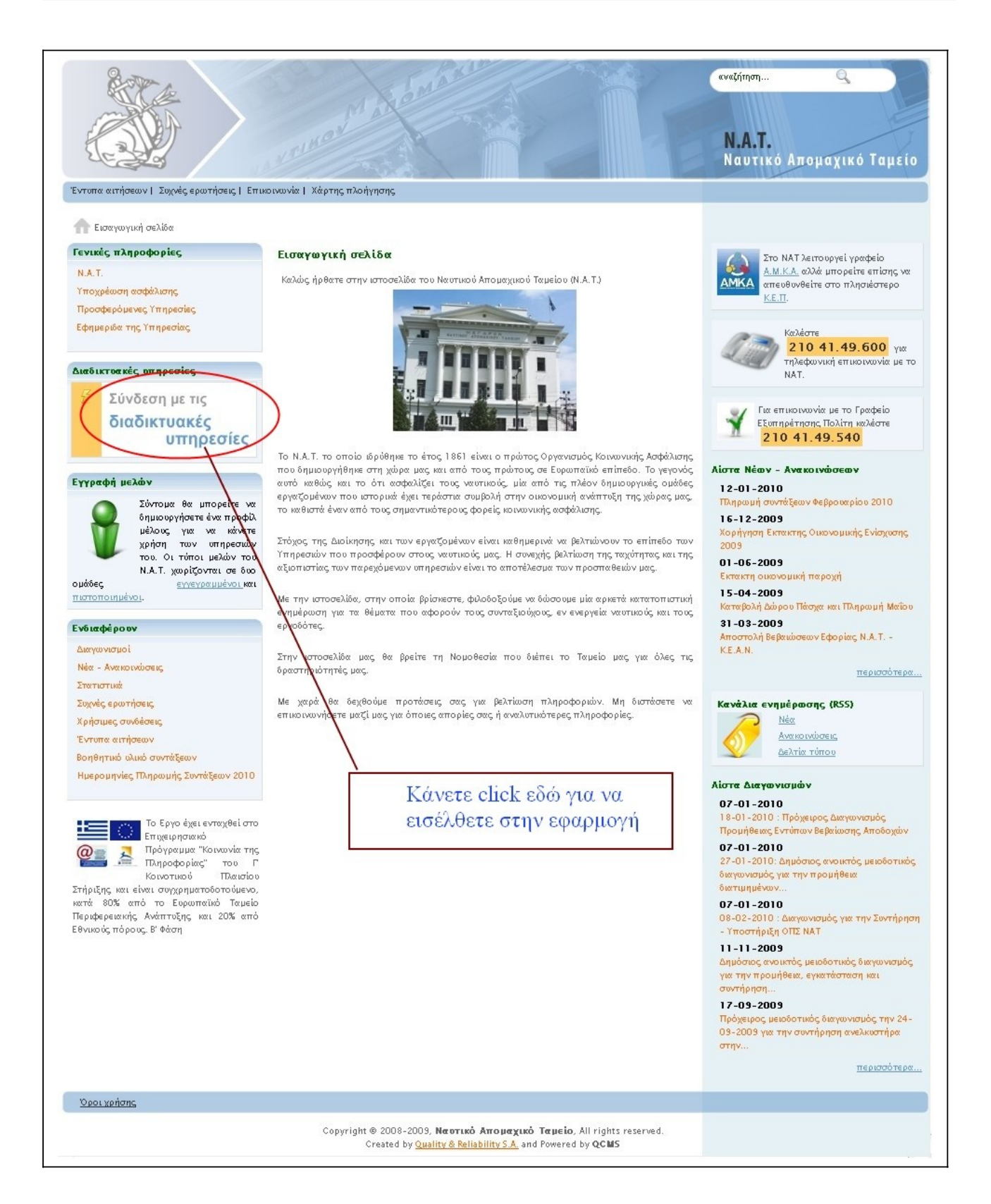

Αμέσως θα εμφανισθεί η σελίδα που φαίνεται στην επόμενη εικόνα, με τις γενικές οδηγίες χρήσης του Portal.

### Κάντε «κλίκ» στη φράση «Πατήστε εδώ για είσοδο στις διαδικτυακές υπηρεσίες του ΝΑΤ».

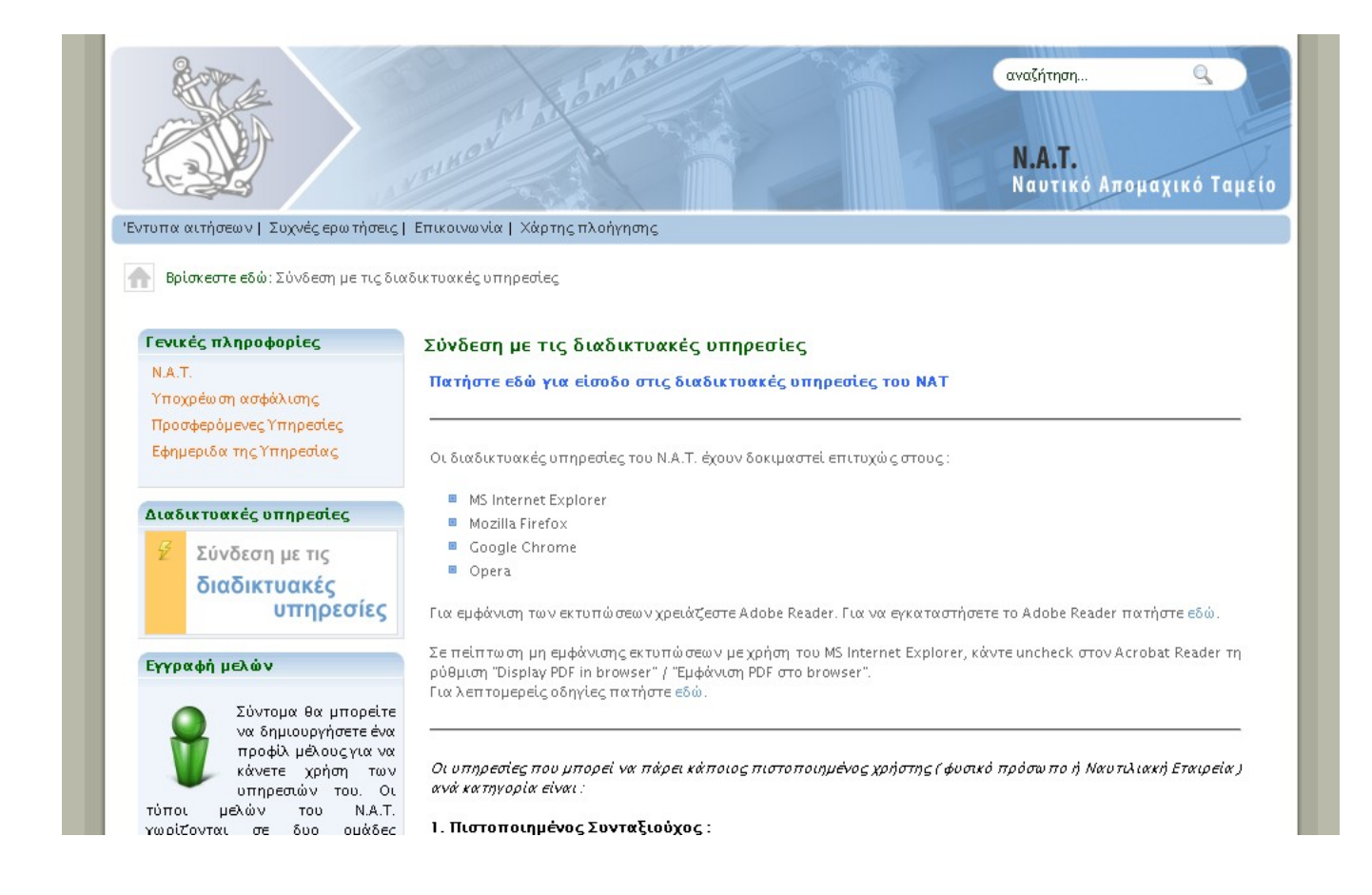

Τότε θα εμφανισθεί η Login οθόνη, για συμπλήρωση του Ονόματος Χρήστη και του Κωδικού.

Πληκτρολογήστε το Όνομα Χρήστη και τον Κωδικό που σας έχουν δοθεί κατά την εγγραφή σας στο Portal.

Στα παρακάτω παραδείγματα έχουμε τις υπηρεσίες που μπορεί να πάρει ένας **Συνταξιούχος** του ΝΑΤ.

| e-NAT: Διαδικτ | τυακές υπηρεσίες Ν.Α.Τ.                                                                                                    | Χρήσιμα Προγράμματα : 🌆 🔐 Adobe |
|----------------|----------------------------------------------------------------------------------------------------|---------------------------------|
| Είσοδος        |                                                                                                    | Πέμπτη, 4 Φεβρουαρίου 20        |
| Κύριο μενού    | Υπηρεσίες eNAT<br>Καλώς ήλθατε στις διαδικτυακές υπηρεσ                                                                      | τίες του ΝΑΤ.                   |
|                | Παρακαλώ πατήστε "Είσοδος" για να μπείτε στη<br>Σύνδεση στην εφαρμογή<br>Όνομα Χρήστη: kbrant<br>Κωδικάς:<br>Είσοδος Ακύρωση | ν τφαρμογή.                     |
|                |                                                                                                    |                                 |

Εάν η σύνδεση σας είναι επιτυχής, θα εμφανισθεί το κεντρικό μενού με τις υπηρεσίες που μπορείτε να πάρετε.

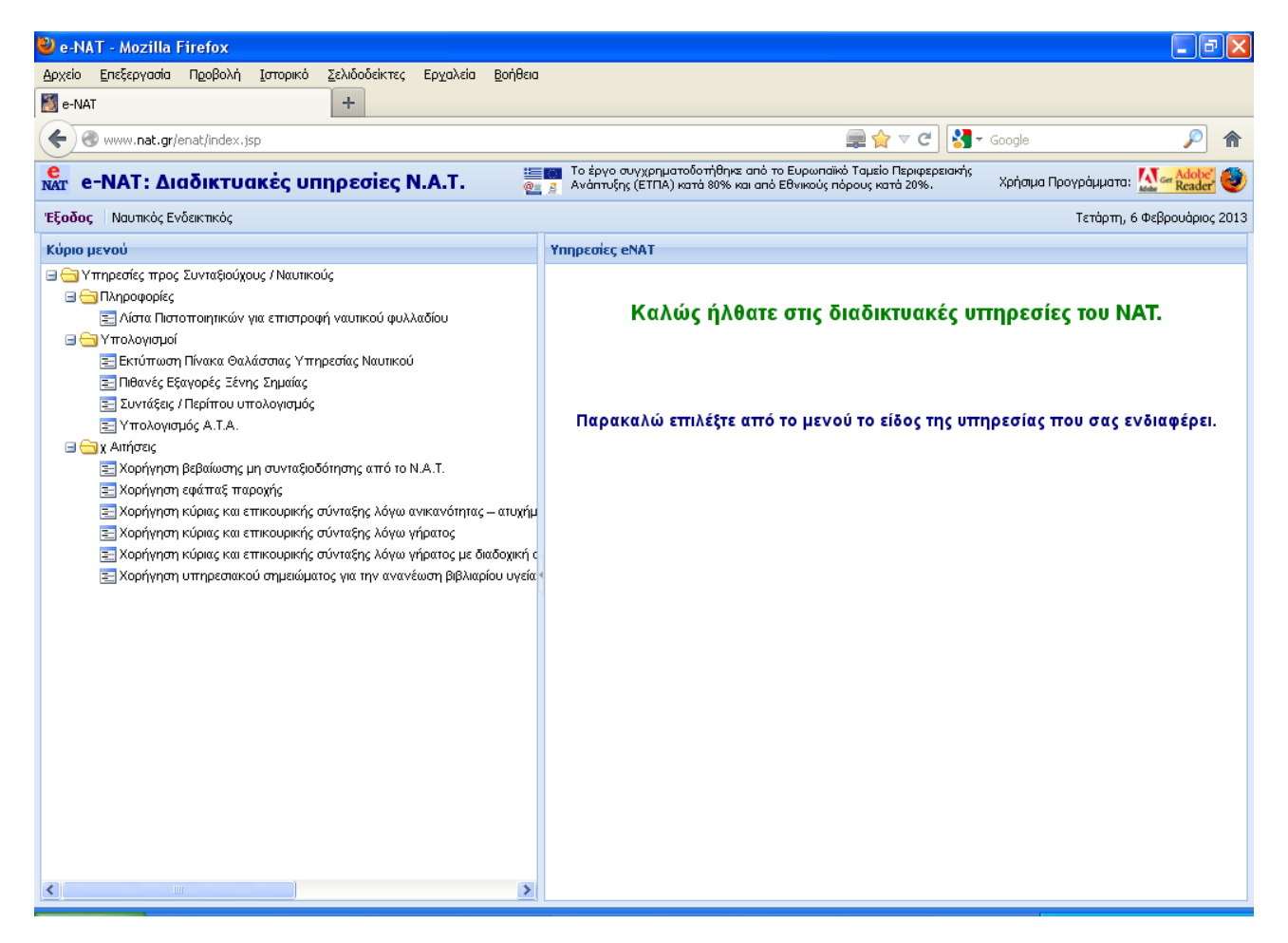

## Πως παίρνουμε τις διάφορες υπηρεσίες

To report που θα εμφανισθεί είναι σε μορφή PDF, ανοίγει δηλαδή με τον Adobe Reader και μπορείτε να το τυπώσετε ή να το αποθηκεύσετε στον υπολογιστή σας σαν αρχείο.

Αφού περάσει λίγος χρόνος, μό λις γίνει ο υπολογισμός θα εμφανιστεί το πινακάκι του Acrobat Reader για να ανοίξετε το έντυπο (βλέπετε στη παρακάτω εικόνα ).

### 1) Εκτύπωση Πίνακα Θαλάσσιας Υπηρεσίας.

Επιλέγουμε από το αριστερό πλαίσιο : Υπολογισμοί -> Εκτύπωση Πίνακα Θαλάσσιας Υπηρεσίας Ναυτικού».

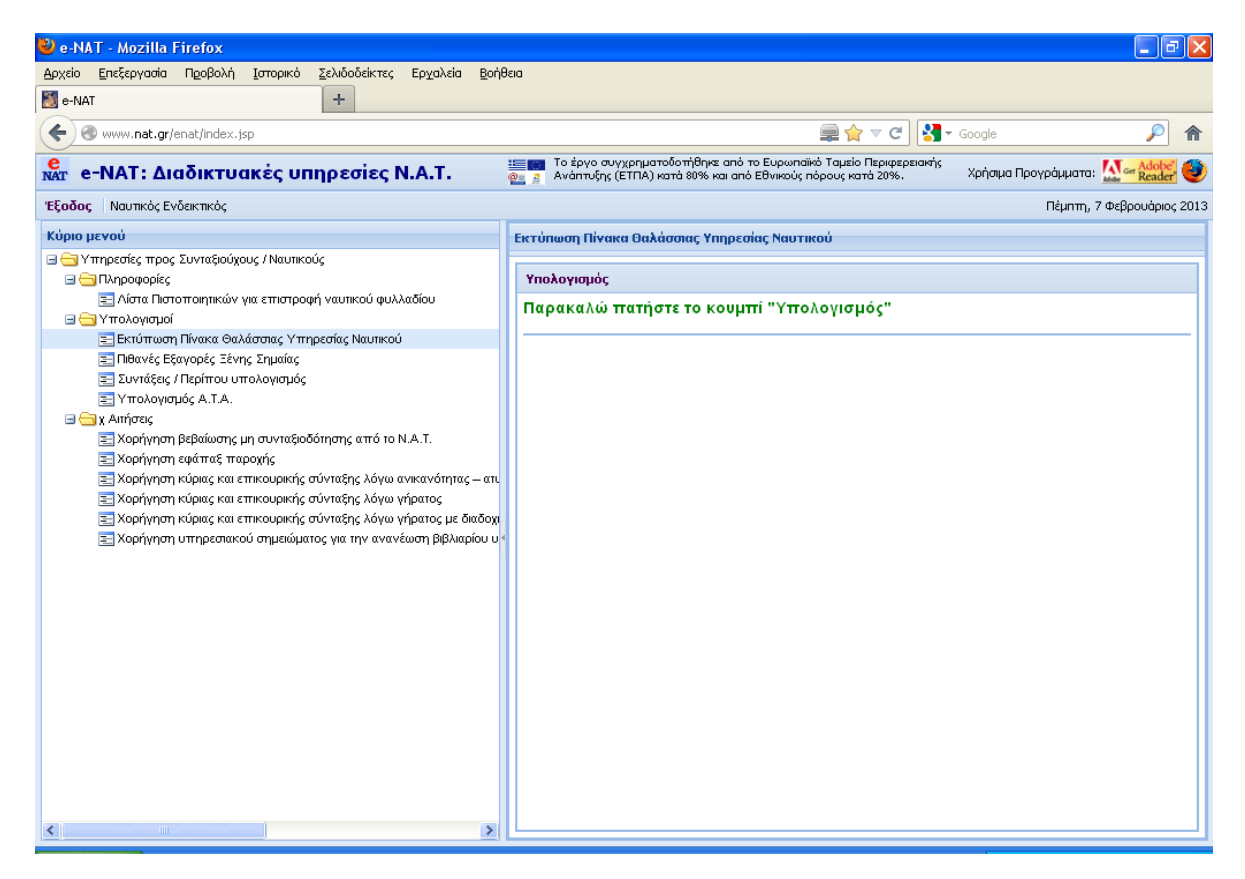

Στο δεξιό πλαίσιο πατάμε πρώτα το κουμπί «Υπολογισμός» και εμφανίζεται το πινακάκι που λέει ότι ξεκίνησε ο υπολογισμός .

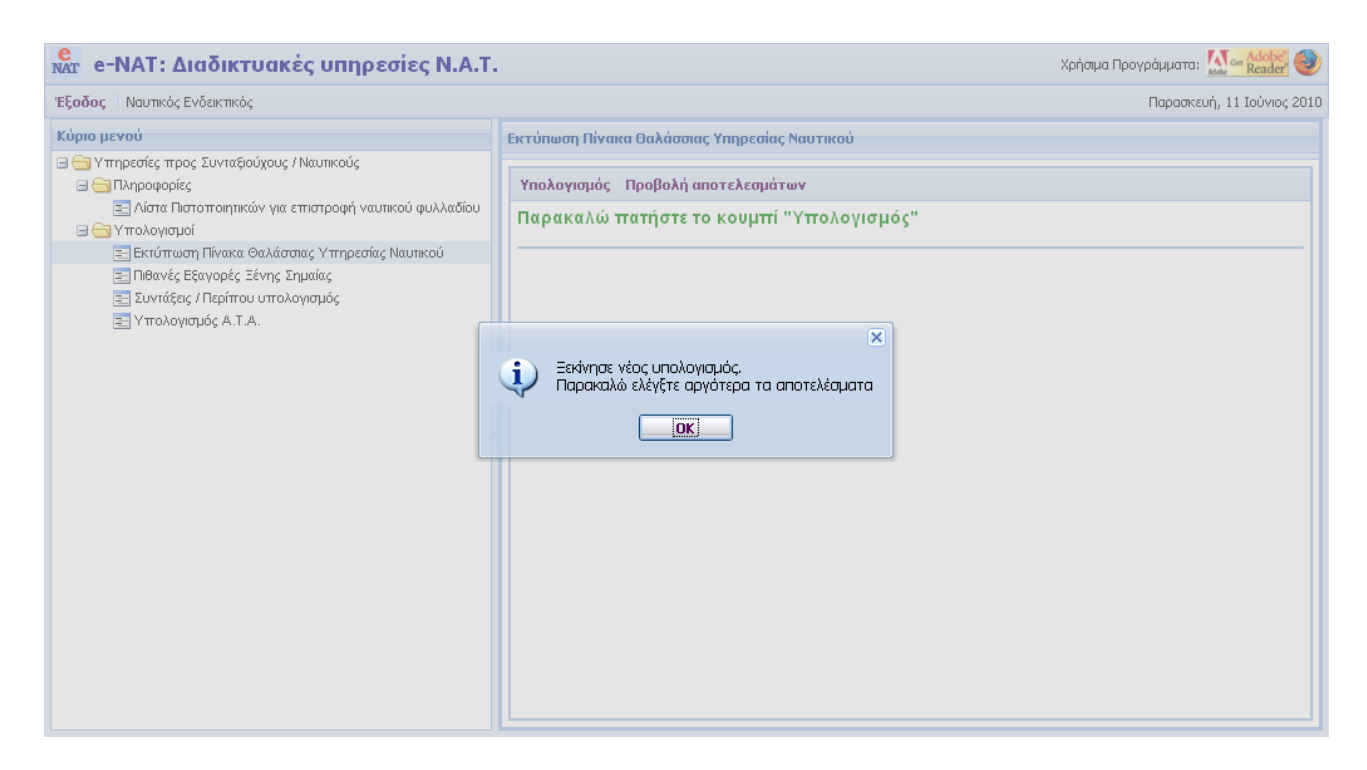

Πατάμε "ΟΚ" και μετά από λίγο πατάμε «Προβολή αποτελεσμάτων» οπότε εμφανίζεται το πινακάκι του Acrobat Reader για το άνοιγμα της εκτύπωσης όπως και στις προηγούμενες περιπτώσεις, με αποτέλεσμα την εικόνα παρακάτω :

| е NAT: Διαδικτυακές υπηρεσίες Ν.Α.Τ.                                                                                                    | . Χρήσιμα Προγράμματα: 💹 🖙 Addres 🥥                                                                                                    |
|----------------------------------------------------------------------------------------------------|----------------------------------------------------------------------------------------------------|
| Έξοδος Ναυτικός Ενδεικτικός                                                                                                    | Παρασκευή, 11 Ιούνιος 2010                                                                                                    |
| <ul> <li>Κύριο μενού</li> <li>Υπηρεσίες προς Συνταξιούχους / Ναυτικούς</li> <li>Πληροφορίες</li> <li>Λίστα Πιστοποιητικών για επιστροφή ναυτικού φυλλαδίου</li> <li>Υπολογισμοί</li> <li>Εκτύπωση Πίνακα Θαλάσσιας Υπηρεσίας Ναυτικού</li> <li>Πίθανές Εξαγορές Ξένης Σημαίας</li> <li>Συντάξεις / Περίπου υπολογισμός</li> <li>Υπολογισμός Α.Τ.Α.</li> </ul> | Εκτύπωση Πίνακα Θαλάσσιας Υπηρεσίας Ναυτικού<br>Υπολογισμός Προβολή αποτελεσμάτων<br>Παρακαλώ πατήστε το κουμπί "Υπολογισμός"<br>Λνοιγμα seaservice.pdf<br>που είναι: Adobe Acrobat 7.0 Document<br>από: http://www.nat.gr<br>Τι να κάναι ο Firefox. με αυτό το αρχείο;<br>④ Αγοημα με Adobe Reader 9.3 (προεπιλογή)<br>④ Αποθήκευgη αρχείου<br>⑤ Να γίνεται αυτόματα από εδώ και πέρα για αρχεία αυτού του είδους.<br>ΟΚ Ακύρωση |

Πατώντας «ΟΚ» μας ανοίγει το έντυπο PDF όπως το βλέπουμε στην παρακάτω εικόνα.

|          |                  |          | ΣΤΟΙΧΕΙΑ Ν       | AYTIKOY     |        |                                                                                                    |                      |       |             |                |       |     |       |
|----------|------------------|----------|------------------|-------------|--------|----------------------------------------------------------------------------------------------------|----------------------|-------|-------------|----------------|-------|-----|-------|
| - 160    | Επώνυμο          | Ονομα    | Όνομα Πατρός     | Όνομα Μ     | ητρός  | Ετος Γεν                                                                                                    | . Πόλη               | No    | μός         | AMHNA          |       | MEO | 8     |
|          |                  |          | 1447 11 11 11 11 | 1.2910      |        | and the second second s | The New York Western |       |             | and the second |       |     |       |
|          |                  |          | ΔΙ               | ΠΛΩΜΑΤΑ     |        |                                                                                                    |                      |       |             |                |       |     |       |
|          |                  | Τίτλος   |                  | Αριθ. Δι    | πλώμ.  | Hμ                                                                                                    | ι/νία Απόκτησης      |       |             |                |       |     |       |
|          |                  | ΠΛΟΙΑΡ:  | ΚΟΥ Γ ΤΑΞΕΩΣ     | - <u>- </u> |        | 0                                                                                                    | 6/05                 |       |             |                |       |     |       |
|          |                  |          |                  | ΘΑΛΑΣΣΙΕ    | Σ ΥΠΗΡ | εΣίες                                                                                                    |                      |       |             |                |       |     |       |
| A/A      | Στοιχεία Ναυτ    | ολογίου  | Στο              | ιχεία Πλοία | ou     |                                                                                                    |                      | Στοι) | εία Ναυτολά | γησης          |       |     |       |
|          | Αριθ. Λιμάνι     | Έτος     | Πλοίο            | Είδος       | кох    | ккх                                                                                                    | Ειδικότητα           | Εξαγ. | Από         | Έως            | Μήνες | Hμ. | Άδει  |
| 1        | 0014 ΜΗΛΟΣ       | 1971     | NEPINA           | 31          | 1197   | 572                                                                                                    | Δ-Π-ΧΟΣ ΜΕ Π         |       | 16/04/1972  | 20/05/1972     | 1     | 5   | 0     |
| 2        | ΑΓΝΩΣΤΟ          | 1973     | ΑΥΣΤΡΑΛΙΣ        | 01          | 26315  | 13536                                                                                                    | Δ-Π-ΧΟΣ ΜΕ Π         |       | 10/06/1972  | 01/09/1972     | 2     | 22  | 0     |
| 3        | Η087ΑΓΝΩΣΤΟ      | 1972     | ΤΖ Μ ΛΙΒΑΝΟΣ     | 31          | 24894  | 18878                                                                                                    | Δ-Π-ΧΟΣ ΑΝ Π         |       | 04/10/1972  | 23/01/1973     | 3     | 20  | 0     |
| 4        | 0001 MANI/\A     | 1972     | ΚΑΠΤΑΙΝ ΤΖΩΡΤΖ   | 31          | 19827  | 13097                                                                                                    | ΝΑΥΤΗΣ               |       | 23/06/1973  | 14/12/1973     | 5     | 22  | 0     |
| 5        | 0001 MANI∧A      | 1972     | ΚΑΠΤΑΙΝ ΤΖΩΡΤΖ   | 31          | 19827  | 13097                                                                                                    | ΑΝΘΥΠΟΠΛΟΙΑΡΧΟΣ      |       | 15/12/1973  | 17/01/1974     | 1     | 3   | 0     |
| 6        | 0004 BANKOYBEP   | 1974     | ΚΑΠΤΑΙΝ ΤΖΩΡΤΖ   | 31          | 19827  | 13097                                                                                                    | ΑΝΘΥΠΟΠΛΟΙΑΡΧΟΣ      |       | 18/01/1974  | 30/07/1974     | 6     | 13  | 0     |
| 7        | 0089 ΚΟΜΠΕ ΙΑΠΩΝ | ΙΑΣ 1974 | ΜΑΡΙΑ Γ Λ        | 31          | 15938  | 11158                                                                                                    | ΑΝΘΥΠΟΠΛΟΙΑΡΧΟΣ      |       | 10/09/1974  | 24/04/1975     | 7     | 15  | 0     |
| 8        | 0012 TOKIO       | 1975     | ΜΑΡΙΑ Γ Λ        | 31          | 15938  | 11158                                                                                                    | ΑΝΘΥΠΟΠΛΟΙΑΡΧΟΣ      |       | 25/04/1975  | 21/07/1975     | 2     | 27  | 0     |
| 9        | 0055 ΑΜΒΕΡΣΑ     | 1975     | ΓΚΡΕΙΣ Λ         | 31          | 16306  | 11856                                                                                                    | ΑΝΘΥΠΟΠΛΟΙΑΡΧΟΣ      |       | 22/07/1975  | 07/12/1975     | 4     | 16  | 0     |
| 10       | 0177 N.A.T.      | 1978     | ΤΖΩΡΤΖ Λ         | 31          | 14787  | 9642                                                                                                    | ΑΝΘΥΠΟΠΛΟΙΑΡΧΟΣ      |       | 11/11/1978  | 16/08/1979     | 9     | 6   | 38.36 |
| 11       | 0295 N.A.T.      | 1979     | ΤΖΩΡΤΖ Λ         | 31          | 14787  | 9642                                                                                                    | ΑΝΘΥΠΟΠΛΟΙΑΡΧΟΣ      |       | 17/08/1979  | 22/09/1979     | 1     | 6   | 5     |
| 12       | 0392 N.A.T.      | 1979     |                  | 31          | 16357  | 11782                                                                                                    | ΑΝΘΥΠΟΠΛΟΙΑΡΧΟΣ      |       | 23/01/1980  | 29/04/1980     | 3     | 7   | 14.8  |
| 13       | 0280 N.A.T.      | 1979     |                  | 31          | 15938  | 11158                                                                                                    |                      |       | 04/08/1980  | 10/08/1980     | 0     | 10  | 1.07  |
| 14       |                  | . 1980   |                  | 31          | 15938  | 11158                                                                                                    |                      | 0     | 11/08/1980  | 20/07/1981     | 11    | 10  | 55.96 |
| 15       |                  | 1961     |                  | 31          | 13437  | 0043                                                                                                    |                      | 0     | 01/06/1002  | 30/05/1982     | 4     | 14  | 35.7  |
| 10       |                  | 1962     |                  | 31          | 13437  | 7504                                                                                                    |                      | 0     | 01/06/1962  | 26/07/1962     | 1     | 20  | 15.47 |
| 10       |                  | 1903     |                  | 31          | 14//1  | 11502                                                                                                    |                      | 0     | 21/04/1963  | 16/06/1963     | 7     | 10  | 20.21 |
| 10       |                  | 1903     |                  | 21          | 0422   | F965                                                                                                    |                      | 0     | 24/11/1903  | 02/12/1084     | 0     | 10  | 2.67  |
| 20       | 0063 FENOVA      | 1983     |                  | 31          | 0432   | 5865                                                                                                    |                      | U     | 04/12/1984  | 29/07/1985     | 7     | 26  | 62.07 |
| 20       | 0090 N A T       | 1985     |                  | 31          | 10419  | 6202                                                                                                    |                      |       | 02/12/1985  | 29/03/1986     | 3     | 28  | 31.4  |
| 21       | 000011011        | 1986     |                  | 31          | 10419  | 6202                                                                                                    | ΑΝΘΥΠΟΠΛΟΙΑΡΧΟΣ      |       | 30/03/1986  | 09/10/1986     | 6     | 10  | 50.6  |
| 21<br>22 | 0118 N A T       |          | LINDER FURTHER   | 01          | 10110  | OLOL                                                                                                    |                      |       | 22/06/1007  | 00/10/1000     | 5     |     | 00.01 |

Με παρόμοιο τρόπο μπορούμε να πάρουμε τις πληροφορίες που θέλουμε και από τις άλλες υπηρεσίες που προσφέρονται σας αυτές που φαίνονται στις προηγούμενες εικόνες.

## 2) Πιθανές εξαγορές ξένης σημαίας.

| 🧧 NAT: Διαδικτυακές υπηρεσίες Ν.Α.Τ                                                                                                    | χρήσιμα Προγράμματα: 🏧 🖛 Adober                                                                                                    |
|----------------------------------------------------------------------------------------------------|----------------------------------------------------------------------------------------------------|
| Έξοδος Ναυτικός Ενδεικτικός                                                                                                    | Παρασκευή, 11 Ιούνιος 2010                                                                                                    |
| Κύριο μενού<br>Ο Υπηρεσίες προς Συνταξιούχους / Ναυτικούς<br>Ο Πληροφορίες                                                                                                    | Πιθανές Εξαγορές Ξένης Σημαίας<br>Υπολογισμός                                                                                                    |
| <ul> <li>Λίστα Πιστοποιητικών για επιστροφή ναυτικού φυλλαδίου</li> <li>Υπολογισμοί</li> <li>Εκτύπωση Πίνακα Θαλάσσιας Υπηρεσίας Ναυτικού</li> <li>Πιθανές Εξαγορές Ξένης Σημαίας</li> </ul> | Παρακαλώ συμπληρώστε τα πεδία της φόρμας και πατήστε το κουμπί "Υπολογισμός"<br>Σημείωση: Κατά την πληρωμή της εξαγοράς θα ληφθεί υπόψη η Συλλογική Σύμβαση Εργασίας του έτους που θα<br>γίνει η εξαγορά |
| Ξ Συντάξεις / Περίπου υπολογισμός<br>Ξ Υπολογισμός Α.Τ.Α.                                                                                                    | Εἰδος Εξαγοράς:<br>Ειδικότητα:<br>Ημ/νία από:<br>Ημ/νία έως:<br>Β                                                                                                    |
| < · · · · · · · · · · · · · · · · · · ·                                                                                                    |                                                                                                    |

Επιλέγουμε : Το είδος της εξαγοράς ( Δεξαμενόπλοια, Φορτηγά, Επιβατηγά ), την ειδικότητα ( από τη λίστα των ειδικοτήτων κάνοντας «κλικ» στο κάτω βελάκι τοθ πεδίου «Ειδικότητα» και το χρονικό διάστημα από – έως. Κατόπιν πατάμε το πλήκτρο «Υπολογισμός».

| е NAT: Διαδικτυακές υπηρεσίες Ν.Α.Τ                                                                                                    | χρήσιμα Προγράμματα: 🎑 🗠 Adobe                                                                                                    |
|----------------------------------------------------------------------------------------------------|----------------------------------------------------------------------------------------------------|
| Έξοδος Ναυτικός Ενδεικτικός                                                                                                    | Παρασκευή, 11 Ιούνιος 2010                                                                                                    |
| Κύριο μενού                                                                                                    | Πιθανές Εξαγορές Ξένης Σημαίας                                                                                                    |
| ⊟ → Υπηρεσίες προς Συνταξιούχους / Ναυτικούς                                                                                                   | Υπολογισμός                                                                                                    |
| Πίστα Πιστοποιητικών για επιστροφή ναυτικού φυλλαδίου Υπολογισμοί Εκτύπωση Πίναικα Θαλάσσιας Υπηρεσίας Ναυτικού Πίθανές Εξαγορές Ξένης Σημαίας | Παρακαλώ συμπληρώστε τα πεδία της φόρμας και πατήστε το κουμπί "Υπολογισμός"<br>Σημείωση: Κατά την πληρωμή της εξαγοράς θα ληφθεί υπόψη η Συλλογική Σύμβαση Εργασίας του έτους που θα<br>γίνει η εξαγορά |
| <ul> <li>Ξ Ιυντάξεις / Περίπου υπολογισμός</li> <li>Ξ Υπολογισμός Α.Τ.Α.</li> </ul>                                                            | Eἰδος Εξαγοράς: Δεξαμενόηλοιο Υ<br>Εἰδικότητα: ΜΗΧΑΝΙΚΟΣ Β<br>Ημ/vία από: 01/02/2010 3<br>Ημ/vία έως: 31/05/2010 3                                                                                       |
| <                                                                                                    |                                                                                                    |

Το ποσό της Εξαγοράς εμφανίζεται από κάτω, όπως φαίνεται στην παρακάτω εικόνα.

| 🧧 NAT: Διαδικτυακές υπηρεσίες Ν.Α.Τ                                                                                                    | . Χρήσιμα Προγράμματα: 🎦 🎆 🕹                                                                                                    |
|----------------------------------------------------------------------------------------------------|----------------------------------------------------------------------------------------------------|
| Έξοδος Ναυτικός Ενδεικτικός                                                                                                    | Παρασκευή, 11 Ιούνιος 2010                                                                                                    |
| <ul> <li>ΤΕξοδος Ναυτικός Ενδεικτικός</li> <li>Κύριο μενού</li> <li>Υπηρεσίες προς Συνταξιούχους / Ναυτικούς</li> <li>Πληροφορίες</li> <li>Λίστα Πιστοποιητικών για επιστροφή ναυτικού φυλλαδίου</li> <li>Υπολογισμοί</li> <li>Εκτύπτωση Πίνακα Θαλάσσιας Υπηρεσίας Ναυτικού</li> <li>Πιθανές Εξαγορές Ξένης Σημαίας</li> <li>Συντάξεις / Περίπου υπολογισμός</li> <li>Υπολογισμός Α.Τ.Α.</li> </ul> | Παρασκευή, 11 Ιούνιος 2010 Πιθανές Εξαγορές Ξένης Σημαίας Υπολογισμός] Παρακαλώ συμπληρώστε τα πεδία της φόρμας και πατήστε το κουμπί "Υπολογισμός" Σημείωση: Κατά την πληρωμή της εξαγοράς θα ληφθεί υπόψη η Συλλογική Σύμβαση Εργασίας του έτους που θα γίνει η εξαγορά; Δεξαμενόπλοιο Υ Είδος Εξαγοράς: Δεξαμενόπλοιο Υ Είδικότητα: ΜΗΧΑΝΙΚΟΣ Β Υ Ημ/via and: 01/02/2010 Η Ημ/via έως: 31/05/2010 |
| ( )                                                                                                    | Το ποσό εξαγοράς είναι: 4900.49 Ευρώ                                                                                                    |

# Καταχώρηση και αποστολή Αιτήσεων μέσω του NAT Portal

Όταν εισέλθετε με τους κωδικούς σας στην εφαρμογή, κάτω από το Κύριο Μενού στην Περιοχή των «Αιτήσεων», μπορείτε να επιλέξετε μία από τις διαθέσιμες αιτήσεις που μπορείτε να υποβάλετε ηλεκτρονικά.

Υπενθυμίζουμε ότι εάν η αίτηση απαιτεί συγκεκριμένα δικαιολογητικά, θα πρέπει να προσκομισθούν μετά την υποβολή της αίτησης εντός δύο (2) εβδομάδων το πολύ . Μέχρι τότε η αίτηση θα βρίσκεται σε αναμονή και όταν έρθουν τα δικαιολογητικά θα πρωτοκολληθεί και αρχίσουν οι διαδικασίες. Σε περίπτωση που με την αίτηση δεν απαιτούνται δικαιολογητικά π.χ. «Χορήγηση υπηρεσιακού σημειώματος για αναναίωση βιβλιαρίου Υγείας», «Βεβαίωση μη συνταξιοδότησης από το ΝΑΤ», «Βεβαίωση για το ύψος των μηνιαίων αποδοχών» τότε η αίτηση εκτελείται από το αρμόδιο Τμήμα.

Το παρακάτω παράδειγμα είναι οδηγός για την συμπλήρωση και αποστολή αίτησης π.χ. «Χορήγηση κύριας και επικουρικής σύνταξης λόγω γήρατος». Όμως όλοι οι τύποι των αιτήσεων έχουν παρόμοια λογική συμπλήρωσης και επεξεργασίας. Επομένως το δείγμα αυτό ισχύει και για τις άλλες αιτήσεις.

Κάνουνε «κλικ» με το ποντίκι στη αριστερή περιοχή που υπάρχει η λίστα με τις διαθέσιμες αιτήσεις, σε αυτή που επιθυμούμε.

Τότε στην δεξιά περιοχή της οθόνης μας, θα εμφανισθούν τα κουμπιά «Δικαιολογητικά», «Νέα Αίτηση / Επεξεργασία». «Δημιουργία Εντύπου Αίτησης».

 Εάν πατήσετε «Δικαιολογητικά» θα εμφανισθεί η (εκόνα 1) που δείχνει τι δικαιολογητικά απαιτούνται.

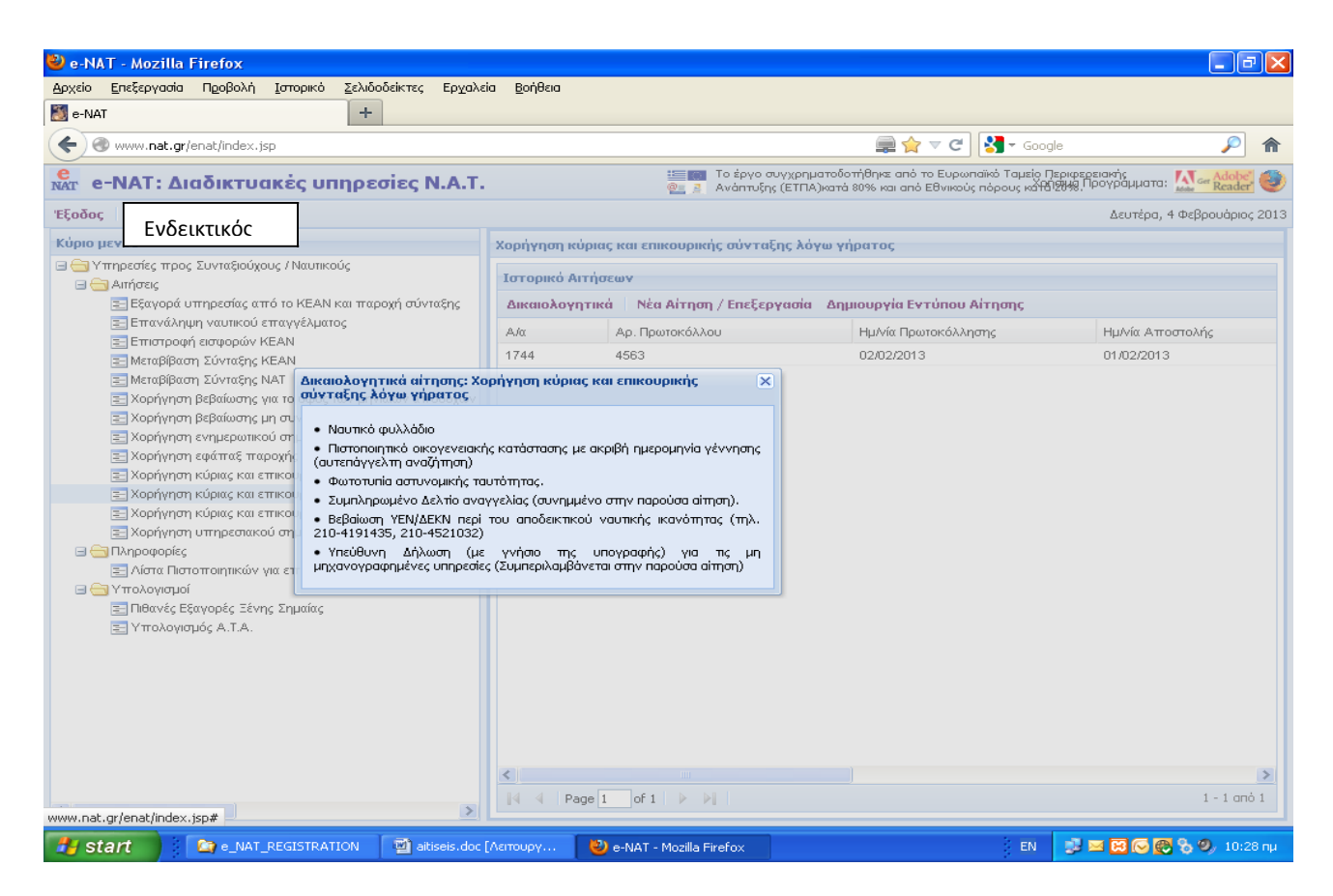

(Εικόνα 1)

2. Εάν πατήσετε «Νέα Αίτηση / Επεξεργασία» θα εμφανιστούν τα πεδία με τα στοιχεία που πρέπει να συμπληρώστε για να δημιουργήσετε μία νέα αίτηση.

Συμπηρώνετε τα πεδία (Επωνυμο, Όνομα κ.λπ.) όπως δείχνει η (εικόνα 2).

Κατόπιν έχετε α) την δυνατότητα να αποθηκεύσετε την αίτηση για να συνεχίστε αργότερα την συμπλήρωση ή β) να πατήσετε «Δημιουργία Εντύπου» για να παραχθεί η αίτηση συμπληρωμένη σε εκτυπώσιμη μορφή ή γ) πατώντας «Αποστολή Αίτησης» να αποθηκευτεί στο σύστημα του ΝΑΤ, να πάρει Αριθμό Ηλεκτρονικής Υποβολής και να είναι έτοιμη για επεξεργασία.

Από την στιγμή που αποσταλεί η αίτηση δεν υπάρχει δυνατότητα επεξεργασίας από μέρους σας και πατώντας «Νέα αίτηση ....» μπορείτε να κάνετε καινούργια.

| 🥹 e-NAT - Mozilla Firefox                                                                                                |                              |                                   |                  | <b>.</b> 7 X            |
|----------------------------------------------------------------------------------------------------|------------------------------|-----------------------------------|------------------|-------------------------|
| Αρχείο Επεξεργασία Προβολή Ιστορικό Σελιδοδείκτες Ερχαλεία Βι                                                            | ρήθεια                       |                                   |                  |                         |
| 🛃 e-NAT +                                                                                                    |                              |                                   |                  |                         |
| ( www.nat.gr/enat/index.jsp                                                                                              |                              | 🗐 🎓 🗸                             | Google           | <i>P</i> <b>^</b>       |
| е. NAT: Διαδικτυακές υπηρεσίες Ν.Α.Τ.                                                                                    |                              |                                   | Χρήσιμα Προγρά   | циата: Mar Adobe 🕹      |
| Έξοδος Ενδεικτικός                                                                                                    |                              |                                   | Παρασκ           | ευή, 1 Φεβρουάριος 2013 |
| Κύριο μενού                                                                                                    | Χορήγηση κύριας και          | επικουρικής σύνταξης λόγω γήρατος |                  |                         |
| 🖃 😋 Υπηρεσίες προς Συνταξιούχους / Ναυτικούς                                                                             |                              |                                   |                  |                         |
| 🖃 😋 Αιτήσεις                                                                                                    | Δικαιολογητικά Ισ            | τορικό Δημιουργία Εντύπου Αίτησης | Αποστολή Αίτησης | Αποθήκευση              |
| ΞΕ Εξαγορά υπηρεσίας από το ΚΕΑΝ και παροχή σύνταξης ΞΗ Επανάληψη ναυτικού επαννέλματος                                  | 👝 1. Στοιχεία αιτά           | ούντος                            |                  | <b>^</b>                |
| 🔤 Επιστροφή εισφορών ΚΕΑΝ                                                                                                | Επώνυμο:                     | Κορδαράτος                        |                  |                         |
| 📰 Μεταβίβαση Σύνταξης ΚΕΑΝ                                                                                               | Όνομα:                       | Επαμεινώνδας                      |                  |                         |
| Ξ Μεταριρασή 20 ναζής τακτ<br>Σ Χορήγηση βεβαίωσης για το ύψος των μηνιαίων αποδοχών κύριας                              | Επώνυμο Πατέρα:              | Κορδαράτος                        |                  |                         |
| 🔁 Χορήγηση βεβαίωσης μη συνταξιοδότησης από το Ν.Α.Τ.                                                                    | Όνομα Πατέρα:                | Πρόδρομος                         |                  |                         |
| Ξ Χορήγηση ενημερωτικού σημειώματος ΚΕΑΝ<br>Ξ−Ι Χορήγηση εφάπαε παρογής                                                  | Επώνυμο                      | Μηναϊδάκη                         |                  |                         |
| 📰 Χορήγηση κύριας και επικουρικής σύνταξης λόγω ανικανότητας –                                                           | Μητερας:                     |                                   |                  |                         |
| 🔁 Χορήγηση κύριας και επικουρικής σύνταξης λόγω γήρατος                                                                  | Ονομα Μητερας:               | Ελενη                             |                  |                         |
| Σορήγηση κύριας και επικουρικής σύντας το χραγιρατός με σίας Χορήγηση υπηρεσιακού σημειώματος για την ανανέωση βιβλιαρίο | 000;                         |                                   |                  |                         |
| 🖃 😋 Πληροφορίες                                                                                                    | Αρισμος.<br>Τόπος Κατοινίας: |                                   |                  |                         |
| 🔄 Λίστα Πιστοποιητικών για επιστροφή ναυτικού φυλλαδίου                                                                  |                              | 70011                             |                  |                         |
| 🔄 🥶 Γιιθανές Εξαγορές Ξένης Σημαίας                                                                                      | Husooupvia                   | 12/09/1056                        |                  |                         |
| \Xi Υπολογισμός Α.Τ.Α.                                                                                                   | Γέννησης:                    | 12(00)1930                        |                  |                         |
|                                                                                                    | Τόπος Γέννησης:              | Λάρισα                            |                  |                         |
|                                                                                                    | А.Ф.М.:                      | 012382872                         |                  |                         |
|                                                                                                    | Ταυτότητα:                   | AH238232                          |                  |                         |
|                                                                                                    | Τηλέφωνο:                    | 2827128718                        |                  |                         |
|                                                                                                    | FAX:                         |                                   |                  |                         |
|                                                                                                    | E-mail:                      | whatelse@hol.gr                   |                  | -                       |
|                                                                                                    |                              |                                   |                  | <u> </u>                |
| Start 🕴 e-NAT - Mozilla Firefox 🕥 e-NAT                                                                                  | 192,168,17                   | 2.216 - R                         | EN EN            | 🛃 🛞 🗞 🧶 10:54 nu -      |
|                                                                                                    |                              |                                   |                  |                         |

(Εικόνα 2)

Στην ( εικόνα 3 ) βλέπετε το ιστορικό της συγκεκριμένης αίτησης, δηλαδή αν πρωτοκολλήθηκε από το ΝΑΤ και αν διεκπεραιώθηκε ( εικόνα 4 ), πρίν και μετά την επεξεργασία.

| 🕙 e-NA       | T - Mozilla I                                                                                                    | Firefox                                                                                                    |                                                                                                    |                                                                                                    |                                                                                |                 |                         |              |              |            |                         | a 🗙   |
|--------------|----------------------------------------------------------------------------------------------------|----------------------------------------------------------------------------------------------------|----------------------------------------------------------------------------------------------------|----------------------------------------------------------------------------------------------------|--------------------------------------------------------------------------------|-----------------|-------------------------|--------------|--------------|------------|-------------------------|-------|
| Αρχείο       | Επεξεργασία                                                                                                    | Πεοβολή                                                                                                    | Ιστορικό                                                                                                    | <u>Σ</u> ελιδοδείκτες                                                                                          | Ερχαλεία                                                                       | <u>Β</u> οήθεια |                         |              |              |            |                         |       |
| e-NAT        | r                                                                                                    |                                                                                                    |                                                                                                    | +                                                                                                    |                                                                                |                 |                         |              | -            |            |                         | 1     |
| <b>(</b> ) 0 | www.nat.gr/                                                                                                    | enat/index.j:                                                                                                    | sp                                                                                                    |                                                                                                    |                                                                                |                 |                         | (            | 📄 🏫 🔻 C      | Google     | <i>P</i>                |       |
| NAT e        | -NAT: Δι                                                                                                    | αδικτυα                                                                                                    | ικές υΓ                                                                                                    | ιηρεσίες Ι                                                                                                    | N.A.T.                                                                         |                 |                         |              |              | Χρήσιμα Πι | ρογράμματα: 🎦 🔐 🤐 Adob  | 2 😌   |
| Έξοδοι       | Ενδεικτ                                                                                                    | ικός                                                                                                    |                                                                                                    |                                                                                                    |                                                                                |                 |                         |              |              | П          | αρασκευή, 1 Φεβρουάριος | 2013  |
| Κύριο Ι      | LVOCIN                                                                                                    | ιιος                                                                                                    |                                                                                                    |                                                                                                    |                                                                                | Χορήγηση κύρια  | ; και επικουρικής σύντα | ιξης λόγω γι | ήρατος       |            |                         |       |
|              | πηρεσίες προς<br>Αιτήσεις                                                                                                    | ; Συνταξιούχα                                                                                                    | ους / Ναυτικα                                                                                                    | ούς                                                                                                    |                                                                                | Ιστορικό Αιτήσ  | Ξων                     |              |              |            |                         |       |
|              | 📃 Εξαγορά υ                                                                                                    | πηρεσίας ατ                                                                                                    | fox  εφθολή [στορικά ζελιδοδείκτες Ερχαλεία [οήθασ  μ]  ματός.;tgp   κττυτακές υπηρεσίες Ν.Α.Τ.  Υσήσμα Προγράμματα: Υσήσμα Προγράμματα: Υσήσμα Λια άττήσα. Αμ. Πρωτοκάλλου Ημινία Γρωτοκάλλησης Ημινία Αποστολής Ττα συσμό την το ύμος του μηγισίουν στοδοχών κύρατα αίστας τη συτισξή σύνταξης λόγω ανικανότητας- ας καια επικουρικής σύνταξης λόγω ανήρατος με δα ας καια επικουρικής σύνταξης λόγω ανήρατος με δα ας καια επικουρικής σύνταξης λόγω ανηλιαδίου μες ξέντς Σημαίας Α.Τ.Α. |                                                                                                    |                                                                                |                 |                         |              |              |            |                         |       |
|              | Επανάλημ<br>Επιστροφή                                                                                                    | μη ναυτικού ε<br>ή εισφορών k                                                                                                    | επαγγέλματ<br>(ΕΑΝ                                                                                                    | οç                                                                                                    |                                                                                | Α/α             | Αρ. Πρωτοκόλλου         |              | Ημ/νία Πρωτο | κόλλησης   | Ημ/νία Αποστολής        | ;     |
|              | 📰 Μεταβίβασ                                                                                                    | η Σύνταξης Ι                                                                                                    | KEAN                                                                                                    |                                                                                                    |                                                                                | 1744            |                         |              |              |            | 01/02/2013              |       |
|              | <ul> <li>Χορήγηση</li> <li>Χορήγηση</li></ul> | βεριώστης  <br>βεβαίωστης  <br>βεγάιωστης  <br>αφάττας παι<br>κύριας και ε<br>κύριας και ε<br>μάτριας και ε<br>ματριακάν  <br>τοποιητικών  <br>τομορές Ξέντ<br>μάς Α.Τ.Α. | για το σφος<br>ού σημειώμα<br>ροχής<br>πικουρικής<br>πικουρικής<br>πικουρικής<br>αι ατιστροκ<br>για επιστροκ                                                                                                    | ων μηνιών μη γινών το<br>πος ΚΕΑΝ<br>σύνταξης λόγω τ<br>σύνταξης λόγω τ<br>σύνταξης λόγω τ<br>τος για την αναν | ουσχών κτιμια<br>ανικανότητας -<br>γήρατος<br>γήρατος με δια<br>έωση βιβλιαρία |                 |                         |              |              |            |                         | 8     |
| <            |                                                                                                    |                                                                                                    |                                                                                                    |                                                                                                    | >                                                                              |                 |                         |              |              |            |                         |       |
| 🦺 st         | art 🔰                                                                                                    | 🕙 e-NAT                                                                                                    | - Mozilla Fire                                                                                                    | fox 🛛 🎑 e-l                                                                                                    | NAT                                                                            | aitise          | is.doc [Λειτουργ        |              |              | EN         | 📑 🛃 🛃 🗞 🧐 11:           | 08 nµ |

( Εικόνα 3 )

| 🐸 e-NAT - Mozilla Firefox                                                                             |                                                                                                    |                               |                            | - 7 🛛                         |  |  |  |
|----------------------------------------------------------------------------------------------------|----------------------------------------------------------------------------------------------------|-------------------------------|----------------------------|-------------------------------|--|--|--|
| Αρχείο Επεξεργασία Προβολή Ιστορικό Σελιδοδείκτες Εργ                                                 | αλεία <u>Β</u> οήθεια                                                                                                    |                               |                            |                               |  |  |  |
| 题 e-NAT +                                                                                             |                                                                                                    |                               |                            |                               |  |  |  |
| 🗲 🛞 www.nat.gr/enat/index.jsp                                                                         |                                                                                                    |                               | 🚍 🚖 🤝 C 🚼 👻 Google         | <i>P</i> <b>^</b>             |  |  |  |
| e-NAT: Διαδικτυακές υπηρεσίες Ν.Α.                                                                    | т.                                                                                                    |                               | Χρήσι                      | µа Проура́µµата: 🚺 ன Reader 🥹 |  |  |  |
| Έξοδ                                                                                                  |                                                                                                    |                               |                            | Παρασκευή, 1 Φεβρουάριος 2013 |  |  |  |
| κύρια                                                                                                 | Χορήγηση κύριας                                                                                                    | και επικουρικής σύνταξης λόγω | γήρατος                    |                               |  |  |  |
| Υπηρεσίες προς Συνταξιούχους / Ναυτικούς                                                              | I - Mozilla Firefox       EndEgryania       RedEgryania       RedEgrya |                               |                            |                               |  |  |  |
| Ξ Εξαγορά υπηρεσίας από το ΚΕΑΝ και παροχή σύνταξης                                                   | Δικαιολογητικά                                                                                                    | Νέα Αίτηση / Επεξεργασία      | Δημιουργία Εντύπου Αίτησης |                               |  |  |  |
| Επανάληψη ναυτικού επαγγέλματος                                                                       | Α/α /                                                                                                    | Αρ. Πρωτοκόλλου               | Ημ/νία Πρωτοκόλλησης       | ΗμΑνία Αποστολής              |  |  |  |
| 🔄 Επιστροφή εισφορών ΚΕΑΝ<br>📰 Μεταβίβαση Σύνταξης ΚΕΑΝ                                               | 1744 4                                                                                                    | 1563                          | 02/02/2013                 | 01/02/2013                    |  |  |  |
| 📰 Μεταβίβαση Σύνταξης ΝΑΤ                                                                             |                                                                                                    |                               |                            |                               |  |  |  |
| Χορήγηση βεβαίωσης για το ύψος των μηνιαίων αποδοχ Χορήνηση βεβαίωσης μη συνταξιοδότησης από το Ν.Α.Τ |                                                                                                    |                               |                            |                               |  |  |  |
| 📰 Χορήγηση ενημερωτικού σημειώματος ΚΕΑΝ                                                              |                                                                                                    |                               |                            |                               |  |  |  |
| 🔁 Χορήγηση εφάπαξ παροχής                                                                             |                                                                                                    |                               |                            |                               |  |  |  |
| Χορήγηση κύριας και επικουρικής σύνταξης λόγω ανικα                                                   |                                                                                                    |                               |                            |                               |  |  |  |
| 📰 Χορήγηση κύριας και επικουρικής σύνταξης λόγω γήρατ                                                 |                                                                                                    |                               |                            |                               |  |  |  |
| Σορήγηση υπηρεσιακού σημειώματος για την ανανέωστ <sup>α</sup> Πληροφορίες                            |                                                                                                    |                               |                            |                               |  |  |  |
| 🔄 Λίστα Πιστοποιητικών για επιστροφή ναυτικού φυλλαδίο                                                |                                                                                                    |                               |                            |                               |  |  |  |
| 🖃 🔄 Υπολογισμοί                                                                                       |                                                                                                    |                               |                            |                               |  |  |  |
| Ξ Πθανες Εξαγορες Ξενης Σημαιας Ξ Υπολογισμός Α.Τ.Α.                                                  |                                                                                                    |                               |                            |                               |  |  |  |
|                                                                                                    |                                                                                                    |                               |                            |                               |  |  |  |
|                                                                                                    |                                                                                                    |                               |                            |                               |  |  |  |
|                                                                                                    |                                                                                                    |                               |                            |                               |  |  |  |
|                                                                                                    |                                                                                                    |                               |                            |                               |  |  |  |
|                                                                                                    |                                                                                                    |                               |                            |                               |  |  |  |
|                                                                                                    | <                                                                                                    |                               |                            | >                             |  |  |  |
|                                                                                                    | 📲 🖣 Page 1                                                                                                    | of 1 🕨 🕅                      |                            | 1 - 1 anó 1                   |  |  |  |
| Start 🕘 e-NAT - Mozilla F 🆙 e-NAT                                                                     | 🗁 e_NAT_                                                                                                    | REGISTR 🛛 👜 aitiseis.doc [Aa  | T 🏂 - Adobe Reader 🛛 EN    | 🖂 🕞 🛃 🚱 🗞 🧐 11:38 пµ          |  |  |  |

( εικόνα 4 )

Στην παρακάτω ( εικόνα 5 ) βλέπετε ένα δείγμα τυπωμένης αίτησης.

|                   |                 |                    |                          |                   |                        |                           |                        |                        |                        |             | Bolic: 1744          |  |  |
|-------------------|-----------------|--------------------|--------------------------|-------------------|------------------------|---------------------------|------------------------|------------------------|------------------------|-------------|----------------------|--|--|
| 6                 | C.              |                    |                          |                   |                        |                           |                        | A                      | А ПЛЕКТР               | oviking mi  | opoxng: 1744         |  |  |
|                   | Ŷ               |                    |                          |                   |                        |                           |                        |                        |                        |             |                      |  |  |
|                   |                 |                    | MEIO                     |                   |                        |                           |                        |                        |                        |             |                      |  |  |
|                   |                 | AINO 17            | SMEIO                    |                   |                        |                           |                        |                        |                        |             |                      |  |  |
|                   |                 |                    | AITH                     | <b>Σ</b> Η-       | - ҮПЕ                  | YOY                       | ΝΗ ΔΗ                  | ΙΛΩΣΗ                  | ( <sub>фрθро</sub> 8   | N.1599/198  | s)                   |  |  |
| Η ακρ             | ίβεια 1         | ων στο             | ιχείων που ι             | υποβάλ<br>υπηρ    | λονται με<br>χεσιών (ά | ε αυτή 1<br>ρθρο 8        | τη δήλωση<br>παρ. 4 Ν. | μπορεί να<br>1599/1986 | ι ελεγχθεί j<br>j)     | με βάση το  | αρχείο άλλων         |  |  |
| Περιγρα           | φήα             | ιτήμα              | τος : «Χα                | ορήγη             | ση κύρ                 | ιας κ                     | αι επικοι              | υρικής α               | τύνταξης               | ; λόγω γι   | ήρατος».             |  |  |
|                   |                 |                    | -                        |                   |                        | AP                        |                        | гоколло                | ov I                   | H           |                      |  |  |
| ΠΡΟΣ:             | *               |                    |                          |                   |                        |                           |                        | 5                      |                        |             |                      |  |  |
|                   |                 | _                  |                          |                   |                        |                           |                        | Ζυμπληρι               | ωνεται από             | την τπηρεο  | na                   |  |  |
|                   | νση             | Παρα               | οχων – Τ<br>ών – Τυά     | μημο              |                        | I<br>Inv E                | άρατος                 |                        |                        |             |                      |  |  |
|                   |                 | τροχο              | ον – τμη                 | μα 20             | oviuça                 |                           | ηρατος                 | / Ouvu                 | 100                    |             |                      |  |  |
| ΣΤΟΙΧΕΙ           |                 | OYN                | τοΣ:                     |                   |                        |                           |                        |                        |                        |             |                      |  |  |
| 0 4 70 100        | ~               |                    |                          |                   |                        |                           |                        | Vector                 | 4 <b>7</b> 04          |             |                      |  |  |
|                   |                 |                    |                          |                   |                        | Επώνυμο: Κοροαρατός       |                        |                        |                        | Fandras     |                      |  |  |
| Dvoug Mp          | τέρας           |                    | kéun                     |                   |                        | Emovopo Harepa. Kopodpara |                        |                        |                        | aioç        | 105                  |  |  |
| Αοιθ Δελτ         | Ταυπό           |                    | AH238                    | 232               |                        | Δ Φ M · (0232323          |                        |                        |                        |             |                      |  |  |
| Huspounv          | ία νέν          | vnonc:             | 20/05/                   | 1956              |                        | 0202020                   |                        |                        | Τόπος Γέννησης: Λάρισα |             |                      |  |  |
| Τόπος Και         | τοικία          | : \                | άρισα                    |                   | Oðóc:                  | Πρεσ                      | πών                    |                        | Αριθμός                | :           | 223 T.K.: 45         |  |  |
| Τηλ: 210          | 73728           | 31                 |                          | Fax:              |                        |                           |                        | E-mail:                | somethi                | ng@hol.gr   |                      |  |  |
|                   |                 |                    |                          | -                 |                        |                           |                        |                        |                        |             |                      |  |  |
|                   |                 |                    |                          |                   |                        |                           |                        |                        |                        |             |                      |  |  |
| ΟΡΙΣΜΟ            | Σ/              | ΣΤΟΙ)              |                          | про               | ΣΩΠΟ                   | Y <sup>(4)</sup>          | (για κα                | ιτάθεσι                | η αίτησ                | ης ή π      | αραλαβή τελική       |  |  |
| διοικητι          | κής ι           | τράξη              | <b>ις)</b> : Σε π        | ερίπτω            | υση που                | δε σι                     | ντάσσετα               | ι η εξουσ              | ποδότηση               | στο παρά    | όν έντυπο και ενώπιο |  |  |
| δημόσια υτ        | ιου υτ<br>πηρεα | παλληλ<br>rία ή συ | ου, απαιτε<br>ιμβολαιογρ | ιται πρ<br>αφικοι | ροσκομια<br>ύ πληρεξ   | ση εξο<br>ξουσίο          | υσιοοοτης<br>υ.        | της με με              | εβαιωση τ              | ου γνησιο   | υ της υπογραφης απ   |  |  |
| ONOMA             | :               |                    |                          |                   |                        | -                         | ΕΠΩ                    | NYMO:                  |                        |             |                      |  |  |
| ONOMA             | ТЕП             | 2NYM               | ΙΟ ΠΑΤΕ                  | PA:               |                        |                           |                        |                        |                        | Α.Δ.Τ.:     |                      |  |  |
| ΟΔΟΣ:             |                 |                    |                          |                   |                        |                           | APIO                   | :                      |                        | -           | T.K.:                |  |  |
| Tn <sub>λ</sub> : |                 |                    |                          |                   | Fax:                   |                           |                        |                        | E-mail:                |             |                      |  |  |
|                   |                 |                    |                          |                   |                        |                           |                        |                        |                        | I           |                      |  |  |
|                   |                 |                    |                          |                   |                        |                           |                        |                        |                        |             |                      |  |  |
|                   |                 |                    |                          |                   |                        |                           |                        |                        |                        |             |                      |  |  |
|                   |                 |                    |                          |                   |                        |                           |                        |                        |                        |             |                      |  |  |
|                   |                 |                    |                          |                   |                        |                           |                        |                        |                        |             |                      |  |  |
|                   |                 |                    |                          |                   |                        |                           |                        |                        |                        |             |                      |  |  |
|                   |                 |                    | Tamasan                  | uch Are           | ni Annen I             | CELL -                    | nà émenue - c          | në kan en              | ail via em             | converted.  |                      |  |  |
|                   |                 |                    | Ludooboh                 | and this          | non and a              | cial, t                   | ւրապատօ, գ             | rus, kui di            | an pu cat              | kotvervite] |                      |  |  |

| ΤΙΤΛΟΣ ΔΙΚΑΙΟΛΟΓΗΤΙΚΟΥ:                                                                                                    | ΚΑΤΑΤΕΘΗΚΕ ΜΕ<br>ΤΗΝ ΑΙΤΗΣΗ                                                               |                                                                                                    |                                                                                                    |  |  |  |  |  |  |  |
|----------------------------------------------------------------------------------------------------|-------------------------------------------------------------------------------------------|----------------------------------------------------------------------------------------------------|----------------------------------------------------------------------------------------------------|--|--|--|--|--|--|--|
| Ναυτικό φυλλάδιο                                                                                                    |                                                                                           |                                                                                                    | -                                                                                                    |  |  |  |  |  |  |  |
| . Πιστοποιητικό οικογενειακής<br>ατάστασης με ακριβή ημερομηνία<br>έννησης (αυτεπάγγελτη αναζήτηση)                             |                                                                                           | _                                                                                                    |                                                                                                    |  |  |  |  |  |  |  |
| Φωτοτυπία αστυνομικής ταυτότητας                                                                                                |                                                                                           |                                                                                                    |                                                                                                    |  |  |  |  |  |  |  |
| Συμπληρωμένο Δελτίο αναγγελίας<br>συνημμένο στην παρούσα αίτηση).                                                               |                                                                                           | _                                                                                                    |                                                                                                    |  |  |  |  |  |  |  |
| . Βεβαίωση ΥΕΝ/ΔΕΚΝ περί του<br>ποδεικτικού ναυτικής ικανότητας (τηλ<br>10:4191435: 210:4521032)                                | - <u> </u>                                                                                |                                                                                                    |                                                                                                    |  |  |  |  |  |  |  |
| . Υπεύθυνη Δήλωση (με γνήσιο της<br>πογραφής) για τις μη<br>ηχανογραφημένες υπηρεσίες<br>Συμπεριλαμβάνεται στην παρούσα         |                                                                                           | -                                                                                                    |                                                                                                    |  |  |  |  |  |  |  |
| ΟΣΤΟΣ: Μηδέν<br>Ιε ατομική μου ευθύνη και γνωρίζ<br>Ι. 1599/1986, δηλώνω ότι:                                                   | ζοντας τις κυρώσεις <sup>(2)</sup> , ποι                                                  | υ προβλέπονται από τις διατάξε                                                                                                    | ις της παρ. 6 του άρθρου 22 τοι                                                                                        |  |  |  |  |  |  |  |
|                                                                                                    |                                                                                           |                                                                                                    |                                                                                                    |  |  |  |  |  |  |  |
|                                                                                                    |                                                                                           |                                                                                                    |                                                                                                    |  |  |  |  |  |  |  |
| <ol> <li>3) Εξουσιοδοτώ το ΚΕΠ (άρθρο 3<br/>νέργειες (αναζήτηση δικαιολογητ</li> <li>4) Εξουσιοδοτώ τον/την πιο πάνι</li> </ol> | 31 Ν. 3013/2002) να προβε<br>ικών κλπ) για τη διεκπεραίω<br>μ αναφερόμενο/η να καταθί     | ί σε όλες τις απαραίτητες<br>ύση της υπόθεσής μου.<br>έσει την αίτηση ή/και να                                                            | 01/02/2013                                                                                                    |  |  |  |  |  |  |  |
| αραλάβει την τελική πράξη. (Δια                                                                                                 | γράφεται όταν δεν ορίζεται                                                                | εκπρόσωπος)                                                                                                    | (Υπογραφή)                                                                                                    |  |  |  |  |  |  |  |
| ιναγράφεται ολογράφως και κατόπιν<br>ιητικά: 070289<br>(2) - «Όποιος τη γνώστη του δολών                                        | αριθμητικά, ως πλήρης εξαψή<br>ει ψευδή γεγονότα ή αρνείται<br>στον τριών μηνών. Εάν ο υπ | φιος αριθμός η ημερομηνία γέννησ<br>η αποκρύπτει τα αληθινά με έγγ<br>αίπος αυτών των πράξεων σκόπει<br>άλωει άλλων, πωμοέται με κάθειοξη | ης: πχ η 7 Φεβρουαρίου 1989 γρι<br>ραφη υπεύθυνη δήλωση του άρθ<br>ιε να προσπορίαει στον εαυτάν του<br>υέχοι 10 ετών. |  |  |  |  |  |  |  |
| τιμωρείται με φυλάκιση τουλάχι<br>άλλον περιουσιακό όφελος βλάτ                                                                 | ποντας τριτον η σκοπεύε να μ                                                              |                                                                                                    |                                                                                                    |  |  |  |  |  |  |  |
| τιμωρείται με φυλάκιση τουλάχ<br>άλλον περιουσιακό όφελος βλάτ                                                                  | ποντας τριτον η σκοπεύε να μ                                                              |                                                                                                    |                                                                                                    |  |  |  |  |  |  |  |

|                                                                                                    |                               |                                                | A(A 11)                    |                        | Collect 1711                           |  |
|----------------------------------------------------------------------------------------------------|-------------------------------|------------------------------------------------|----------------------------|------------------------|----------------------------------------|--|
|                                                                                                    |                               |                                                | A/A HAEK                   | יססיוגקק ז             | ποβολης: 1744                          |  |
| BEBA                                                                                                    | ΙΩΣΗ Υ                        | ΥΠΟΒΟΛΗΣ ΑΙ                                    | THMAT                      | Σ                      |                                        |  |
| Αίτημα: Χορήγηση κύριας και επ                                                                                            | ικουρική                      | ς σύνταξης λόγω γήρα                           | ατος                       |                        |                                        |  |
| Υπηρεσία Υποβολής: ΝΑΤ/ Δ/                                                                                                | νση Παρ<br>νση Παρ            | οοχών – Τμήμα ΚΕΑ<br>οοχών – Τμήμα Συνι        | ΑΝ<br>τάξεων Γή            | ρατος / Θ              | ανάτου                                 |  |
| Αριθμ. Πρωτοκόλλου:                                                                                                    | Ημ/νι                         | α αιτήματος: 01/02                             | /2013                      |                        |                                        |  |
| Αρμόδιος Υπάλληλος:                                                                                                    |                               | Όνομα:                                         | E                          | πώνυμο:                | ò                                      |  |
| Αιτών:                                                                                                    |                               | Όνομα:<br>Επαμεινώνδας                         | E                          | πώνυμο:                | Κορδαράτος                             |  |
| AI                                                                                                    | ΠΛΗΡ                          | ΟΦΟΡΙΑΚΑ ΣΤΟΙΧ<br>ΜΕΝΑ ΔΙΚΑΙΟΛΟΙ               | EIA<br>FHTIKA              |                        |                                        |  |
| ΤΙΤΛΟΣ ΔΙΚΑΙΟΛΟΓΗΤΙΚΟΥ:                                                                                                   |                               | ΚΑΤΑΤΕΘΗΚΕ ΜΕ<br>ΤΗΝ ΑΙΤΗΣΗ                    | ΠΡΟΣΚΟ                     | ΜΙΣΤΕΙ                 | NA ANAZHTHOEI                          |  |
| 1. Ναυτικό φυλλάδιο                                                                                                    |                               |                                                |                            |                        | -                                      |  |
| <ol> <li>Πιστοποιητικό οικογενειακής κατάστασης με<br/>nuepounyla vévynone (αυτεπάγγελτη αναζήτης</li> </ol>              | ακριβή<br>m)                  |                                                |                            |                        |                                        |  |
| 3. Φωτοτυπία αστυνομικής ταυτότητας.                                                                                      |                               |                                                | -                          |                        |                                        |  |
| <ol> <li>Συμπληρωμένο Δελτίο αναγγελίας (συνημμέ<br/>στον παρούσα αίτρας)</li> </ol>                                      | vo                            | 2                                              |                            |                        |                                        |  |
| 5. Βεβαίωση ΥΕΝ/ΔΕΚΝ περί του αποδεικτικοι<br>ναυτικής ικανότητας (τηλ. 210-4191435,<br>210-4521032)                      | ,                             |                                                |                            |                        |                                        |  |
| 8. Υπεύθυνη Δήλωση (με γνήσιο της υπογραφ<br>τις μη μηχανογραφημένες υπηρεσίες<br>(Συμπεριλαμβάνεται στην παρούσα αίτηση) | ής) για                       |                                                | D                          |                        |                                        |  |
| ΟΝΟΣ : Έως μήνες από την περιέλ<br>την έκδοση της τελικής πράξης υπηρε<br>ΣΤΟΣ: Μηδέν<br>ΟΠΟΣ ΠΑΡΑΛΑΒΗΣ ΠΟΥ ΕΠΕΛΕ         | ευση του<br>σία(ο χρά<br>ΕΓΗ: | αιτήματος και των τυχ<br>όνος δεσμεύει την εκδ | χόν απαραίτ<br>δίδουσα την | ητων δικα<br>τελική πρ | ιιολογητικών στην αρ<br>άξη υπηρεσία). |  |
|                                                                                                    |                               |                                                |                            | Ο Υπάλλ                | ληλος                                  |  |
|                                                                                                    |                               |                                                |                            | (υπογρα                | αφή)                                   |  |
|                                                                                                    |                               |                                                |                            | (Нµароµ                | ηνία)                                  |  |
|                                                                                                    |                               |                                                |                            |                        |                                        |  |
| Tomo Security A                                                                                                    | εύθυνση Ι                     | ΚΕΠ, τηλέφωνο, φαξ κα                          | a email via e              | πικοινωνία             | 1                                      |  |

( Εικόνα 5 )

# Ρύθμιση του MS Internet Explorer για την εφαρμογή του NAT Portal

Διαβάστε αυτό αν χρησιμοποιείτε Microsoft Internet Explorer

Αν έχετε το Internet Explorer 9, τότε ρυθμίστε τον σε "Κατάσταση συμβατότητας" ( Compatibility mode ).

Στην περίπτωση που στις ρυθμίσεις του **I.E.** σχετικά με τα επίπεδα ασφάλειας έχουμε «Υψηλό» (High), τότε είναι πιθανό να μην εμφανίζεται η αρχική οθόνη της εφαρμογής του Portal όπου ζητείται το Όνομα Χρήστη και ο Κωδικός, αλλά μία κενή σελίδα.

Σε αυτή την περίπτωση θα πρέπει να κατεβάσετε το επίπεδο ασφάλειας από «High» σε «Medium-High» ή «Medium», όπως φαίνεται στις παρακάτω εικόνες.

- 1. Πάμε από το μενού «Tools» ( Εργαλεία ) στην επιλογή «Internet Options …» ( Επιλογές Internet ), όπως δείχνει η Εικόνα 1.
- Κατόπιν επιλέγουμε την καρτέλα ( Tab ) «Security» (Ασφάλεια) και αν είναι ο δείκτης στο «High» ( Υψηλό ) όπως δείχνει η Εικόνα 2, το κατεβάζουμε στο αμέσως χαμηλότερο, όπως δείχνουν οι Εικόνες 3, 4 και 5 ανάλογα με την έκδοση του Internet Explorer.
- 3. Τέλος πατάμε ΟΚ.
- Αν εξακολουθεί να μην εμφανίζεται η οθόνη "Login " του Portal, σας συνιστούμε να «κατεβάσετε» από το Internet ή τον Mozilla FireFox ή τον Google Chrome και αφού τον εγκαταστήσετε επιχειρείστε να μπείτε πάλι στην εφαρμογή του Portal.
- 5. Αν και τότε έχετε πρόβλημα μπορείτε να επικοινωνήσετε μαζί μας στην διεύθυνση webmaster@nat.gr

Εικόνα 1

![](_page_16_Picture_1.jpeg)

#### Εικόνα 2

| 🖉 e-NAT - Windows Internet Explorer |                                                                                                    |       |                     |        | _ 7 ×                      |
|-------------------------------------|----------------------------------------------------------------------------------------------------|-------|---------------------|--------|----------------------------|
| C C C T K Market (index.jsp         | 💌 🖻 🗲                                                                                                    | • 🗙 😫 | Google              |        | <u>- م</u>                 |
| File Edit View Favorites Tools Help |                                                                                                    |       |                     |        |                            |
| 🔶 Favorites 🏾 🏉 e-NAT               |                                                                                                    | 🟠 🔹   | <b>N</b> - <b>L</b> | 🖶 🔻 Pa | ige 🔹 Safety 👻 Tools 👻 🔞 👻 |
|                                     | Internet Options       Image: Content Connections Programs Advanced         General Security Privacy Content Connections Programs Advanced         Select a zone to view or change security settings.         Internet       Image: Content Connections Programs Advanced sites         Internet       Image: Content Connections Programs Advanced sites         Internet       Image: Content Connections Programs Advanced sites         Internet       Image: Content Connections Programs Advanced sites         Internet       Image: Content Connections Programs Advanced sites         Internet       Image: Content Connections Programs Advanced sites         Image: Content Connections Programs Advanced sites       Image: Connection Programs Advanced sites         Image: Connection Programs Advanced Sites       Image: Connection Programs Advanced sites         Image: Connection Programs Advanced Sites       Image: Connection Programs Advanced sites         Image: Connection Programs Advanced Sites       Image: Connection Programs Advanced sites         Image: Connection Programs Advanced Sites       Image: Connection Programs Advanced sites         Image: Connection Programs Advanced Sites       Image: Connection Programs Advanced sites         Image: Connection Programs Advanced Sites       Image: Connection Programs Advanced sites         Image: Connection Programs Advanced Sites       Image: Connection Programsing Advanced sites |       |                     |        |                            |
| Done                                |                                                                                                    | •     | 身 Internet          |        | 🕌 🕶 🔍 100% 🔹 💡             |
| 🛃 start 🧭 e-NAT - Windows Int 🗴     | Σ Έγγραφο1 - Microsof                                                                                                    |       |                     | EN     | 💈 👷 📑 🚺 🖶 12:19 µµ         |

#### Εικόνα 3

| 🖉 e-NAT - Windows Internet Explorer      |                  |                               | _ <b>-</b> X |
|------------------------------------------|------------------|-------------------------------|--------------|
| COO - E http://www.nat.gr/enat/index.jsp |                  | 💌 🗟 🗲 🗙 🚼 Google              | <b>P</b> -   |
| File Edit View Favorites Tools Help      |                  |                               |              |
| Favorites 🖉 e-NAT                        |                  | 🟠 🔹 🔜 🛸 🖃 🛻 👻 Page 🕶 Safety 🕶 | Tools 🔹 🔞 🕶  |
|                                          | Internet Options |                               |              |